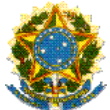

# TUTORIAL DE SUBMISSÃO DE PROJETOS DE PESQUISA NO SUAP

Este tutorial destina-se a apresentar os procedimentos para acessar e realizar a inscrição de projetos de pesquisa no EDITAL 22/2021 – PROPESQ/IFRR por meio do Sistema Unificado de Administração Pública – SUAP. Recomenda-se que, antes da inscrição, seja realizada a leitura do edital e de suas retificações no endereço eletrônico: <u>https://reitoria.ifrr.edu.br/pro-reitorias/pesquisa-e-pos-graduacao/pesquisa/programas/pibic-e-pibiti-cnpg/2021</u>.

**PASSO 1 –** Acesse pelo SUAP os editais de pesquisa e inovação com inscrições abertas por meio do endereço eletrônico https://suap.ifrr.edu.br/pesquisa/editais\_abertos/.

| Início » Editais » Editais de Pesquisa<br>Editais de Pesquis | e de Inovação com Inscrições Abertas<br><b>Sa e de Inovação (</b> | om Inscrições Abertas                                                        |                                                                          |
|--------------------------------------------------------------|-------------------------------------------------------------------|------------------------------------------------------------------------------|--------------------------------------------------------------------------|
| ✓ Ofertas                                                    |                                                                   |                                                                              |                                                                          |
|                                                              |                                                                   |                                                                              | Adicionar Projeto Clonar Projeto                                         |
| EDITAL N 22/2021/I                                           | FRR/PROPESQ                                                       |                                                                              |                                                                          |
| ESTABELECE AS NORMAS<br>PIBIC/CNPg e PROGRAM/                | PARA A CHAMADA DE PROJETO<br>A INSTITUCIONAL DE BOLSAS DE         | S 2021/2022 DO PROGRAMA INSTITUCIONAL<br>INICIAÇÃO EM DESENVOLVIMENTO TECNOL | L DE BOLSAS DE INICIAÇÃO CIENTÍFICA -<br>.ÓGICO E INOVAÇÃO - PIBITI/CNPq |
| Anexos                                                       |                                                                   |                                                                              |                                                                          |
| <ul> <li>TERMO DE COMPRON<br/>PESQUISA APLICADA -</li> </ul> | IISSO DO DISCENTE - TERMO DE<br>- DOCENTE (PIPAD)                 | COMPROMISSO DO DISCENTE PARA PARTICI                                         | IPAÇÃO NO PROGRAMA DE INCENTIVO À                                        |
| Arquivo do Edital:<br>EDITAL N°<br>XX/2021/IFRR/PROPES       | Inscrições:<br>12/05/2021 10:10:00 a<br>Q 17/06/2021 21:10:00     | Para os Campi:<br>CAM, CBV, CBVZO,<br>CNP, CAB, IFRR                         |                                                                          |

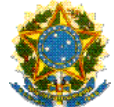

# PASSO 2 – Em seguida, clique em Adicionar Projeto.

| nício » Editais » Editais de Pesquisa e de Inovação com Inscrições Abertas<br>Editais de Pesquisa e de Inovação com Inscrições Abertas |                                                                         |                                                                                                    |         |  |  |  |  |
|----------------------------------------------------------------------------------------------------|-------------------------------------------------------------------------|----------------------------------------------------------------------------------------------------|---------|--|--|--|--|
| ✓ Ofertas                                                                                                    |                                                                         |                                                                                                    |         |  |  |  |  |
| EDITAL N 22/2021/IFR<br>ESTABELECE AS NORMAS PAI<br>PIBIC/CNPg e PROGRAMA IN                                                           | <b>R/PROPESQ</b><br>RA A CHAMADA DE PROJETC<br>STITUCIONAL DE BOLSAS DE | Adicionar Projeto Clonar<br>DS 2021/2022 DO PROGRAMA INSTITUCIONAL DE BOLSAS DE INICIAÇÃO CIENTÍFICA -<br>E INICIAÇÃO EM DESENVOLVIMENTO TECNOLÓGICO E INOVAÇÃO - PIBITI/CNPq | Projeto |  |  |  |  |
| Anexos  TERMO DE COMPROMISS  PESQUISA APLICADA – DO                                                                                    | O DO DISCENTE - TERMO DE<br>DCENTE (PIPAD)                              | E COMPROMISSO DO DISCENTE PARA PARTICIPAÇÃO NO PROGRAMA DE INCENTIVO À                                                                                                    |         |  |  |  |  |
| Arquivo do Edital:<br>EDITAL Nº<br>XX/2021/IFRR/PROPESQ                                                                                | Inscrições:<br>12/05/2021 10:10:00 a<br>17/06/2021 21:10:00             | Para os Campi:<br>CAM, CBV, CBVZO,<br>CNP, CAB, IFRR                                                                                                    |         |  |  |  |  |

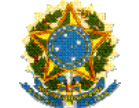

PASSO 3 – Preencher o formulário com as informações referentes ao projeto de pesquisa.

| Adicionar Proj                   | eto                                                                                                    |   |
|----------------------------------|----------------------------------------------------------------------------------------------------|---|
| Edital: *                        | EDITAL N 22/2021/IFRR/PROPESQ - Edital de Pesquisa                                                                                                    |   |
| Campus: *                        | Q IFRR                                                                                                    | × |
| Título do projeto: *             | teste                                                                                                    |   |
| Dados do Projeto                 |                                                                                                    |   |
| Início da Execução: *            | 01/09/2021                                                                                                    |   |
| Término da Execução: *           | 01/08/2022                                                                                                    |   |
| O Coordenador Receberá<br>Bolsa? | Servidor com cargo de direção não pode receber bolsa.                                                                                                    | ~ |
| Area do Conhecimento: *          | ADMINISTRAÇÃO (CIÊNCIAS SOCIAIS APLICADAS)                                                                                                    | • |
| Grupo de Pesquisa: *             | Etnopolítica, Pensamento Administrativo e História do Estado e das Instituições - Epahei<br>Se seu grupo de pesquisa não consta na listagem, atualize seus Grupos de Pesquisa. | • |
| Palavras-Chaves: *               | tosto: tosto 1: tosto 2                                                                                                    |   |

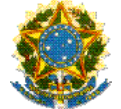

| Descrição do Projeto |                                                                                                    |
|----------------------|----------------------------------------------------------------------------------------------------|
| Resumo: *            | • Código-Fonte          • □          • □          • □          • □          • □          • □          • □          • □          • □          • □          • □          • □          • □          • □          • □          • □          • □          • □          • □          • □          • □          • □          • □          • □          • □          • □          • □          • □          • □          • □          • □          • □          • □          • □          • □          • □          • □          • □          • □          • □          • □          • □          • □          • □          • □          • □          • □          • □          • □          • □          • □          • □          • □          • □          • □          • □          • □          • □          • □          • □          • □          • □          • □          • □          • □          • □          • □          • □          • □          • □          • □ |
|                      | 0 1 2 3 4 5 6 7 8 Salvo automaticamente 13 14 15 16 17 18 19 20 21                                                                                                    |
|                      | teste teste teste teste teste                                                                                                    |
| Introdução: *        | • Código-Fonte           • S           • S           • S           • S           • S           • S           • S           • S           • S           • S           • S           • S         • S           • S                                                                                                    |
|                      |                                                                                                    |

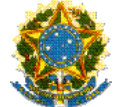

**PASSO 4 –** Depois de preenchidos todos os campos do projeto, clique em **Salvar**.

| Referências<br>Bibliográficas: * | <ul> <li>Q Código-Fonte Q   器 副   금 ※ □ □ □ □ □ □ □ □ = </li> <li>B I U ✓   S I<sub>x</sub>   := :=   := :=   := :=   := :=   := :=   := := :=   := := := := := := := := := := := := :=</li></ul> |    |
|----------------------------------|----------------------------------------------------------------------------------------------------|----|
|                                  | 0 1 2 3 4 5 6 7 8 9 11 12 13 14 15 16 17 18 19 20<br>• • • • • • • • • • • • • • • • • • •                                                                                                     | 21 |
|                                  |                                                                                                    |    |
| Salvar                           |                                                                                                    | C  |

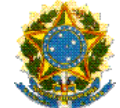

# PASSO 5 – Na página do Projeto de Pesquisa, clique em Equipe.

| Início » Editais » Editais de Pesquisa e de Inovação com Inscrições Abertas » Adicionar Projeto » Projeto de Pesquisa                                                                     |                    |                               |
|----------------------------------------------------------------------------------------------------|--------------------|-------------------------------|
| Em edição                                                                                                    |                    |                               |
| Projeto de Pesquisa                                                                                                    | Enviar Projeto     | Inativar Projeto Visualizar 🗸 |
| Este projeto está em modo de edição. Quando o preenchimento for concluído, clique no botão 'Enviar Projeto'.<br>Lembre-se de que o prazo final para submissão (envio) é 17/06/2021 21:10. |                    |                               |
| ✓ Dados Gerais                                                                                                    |                    |                               |
| Título do<br>Projeto teste                                                                                                    |                    |                               |
| Período do<br>Edital Inscrição                                                                                                    |                    |                               |
| Campus do<br>Projeto IFRR                                                                                                    |                    | Supervisor do Projeto         |
| Dados do Projeto         Dados do Edital         Equipe         Metas/Objetivos Específicos         Plan                                                                                  | o de Aplicação 🏾 🥑 | Plano de Desembolso           |
| Anexos Cálculo da Pontuação 29 Dados da Seleção                                                                                                    |                    |                               |
| ✓ Dados do Projeto                                                                                                    |                    |                               |

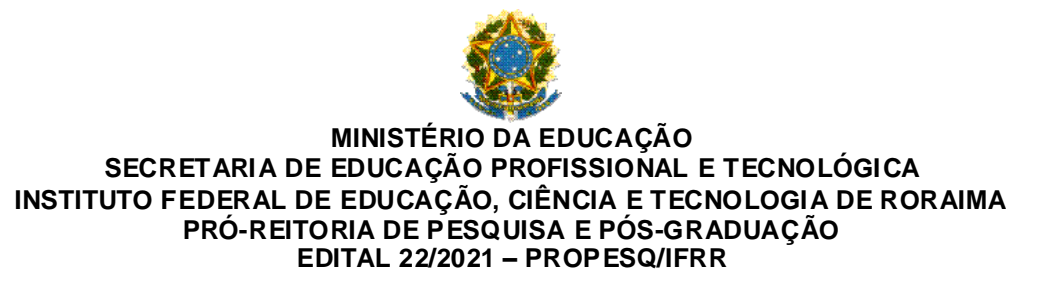

PASSO 6 – Logo em seguida, clique em Adicionar Aluno.

| Dados do Pro                                      | ojeto 🥑    | Dados do Edital 🧔                              | Equipe 📀 Metas         | /Objetivos Es | specíficos     | Plano de Aplicaçã  | ão 🥑                                | Plano de Desembolso                        |      |
|---------------------------------------------------|------------|------------------------------------------------|------------------------|---------------|----------------|--------------------|-------------------------------------|--------------------------------------------|------|
| Anexos 1 Cálculo da Pontuação 29 Dados da Seleção |            |                                                |                        |               |                |                    |                                     |                                            |      |
| √ Equi                                            | De         |                                                |                        |               | Adicionar Alun | o Adicionar Se     | ervidor                             | Solicitações de Alteração da Equi          | iipe |
| Açõe                                              | s Situação | Membro da Equipe                               | Categoria/Titulação    | Bolsista      | Coordenador    | Carga<br>Horária C | )pções                              |                                            |      |
| Q (2                                              | Ativo      | Nome: Amarildo<br>Ferreira Junior<br>(1724921) | DOCENTE<br>(DOUTORADO) | Não           | Sim            | 4 h/s              | Substituin<br>Gerencia<br>Ver Planc | r Coordenador<br>r Anexos<br>o de Trabalho |      |

PASSO 7 – Adicione os dados referentes ao estudante bolsista e clique em Salvar.

| Resultado Final        |                |                                        |                                  |                           |               |                |
|------------------------|----------------|----------------------------------------|----------------------------------|---------------------------|---------------|----------------|
| Resultado Parcial      | Dados do       | o Projeto 💿 🛛 Dados do Edital 💿        | Equipe 💿 Metas/Objetivos Especif | icos Plano de Aplicação 🥥 |               |                |
|                        | > Anexos       | 1 Cálculo da Pontuação 29              | Dados da Seleção                 |                           | ~             |                |
| Relatórios             |                |                                        |                                  |                           | ®             |                |
| Declarações            | Adicionar Alu  | no                                     |                                  |                           |               |                |
| Editora                |                |                                        |                                  |                           | lteração da f | quipe          |
| Laboratórios           | Vinculo:       | Bolsista                               |                                  |                           | ~             |                |
| CNPQ                   | Carga Horária: | •                                      |                                  |                           |               |                |
| ili extensão           |                | Carga horária semanal                  |                                  |                           |               |                |
| 🚢 GESTÃO DE PESSOAS    | Prinante       |                                        |                                  |                           | ino de Trabal | ho             |
| Æ ADMINISTRAÇÃO        | in spance.     | ٩                                      |                                  |                           | ×             |                |
| 🖵 TEC. DA INFORMAÇÃO   | 7 de Entrada:  | 01/09/2021                             |                                  |                           |               |                |
|                        |                | A data não pode ser maior do que hoje. |                                  |                           |               |                |
| Let Des. Institucional |                |                                        |                                  |                           | arimir 🔺      | lono da Página |
| COMUNICAÇÃO SOCIA      | Salvar         |                                        |                                  |                           |               | opo da ragina  |

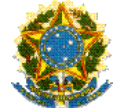

| ✓ Dados Gerai<br>Título do<br>Broteto | S                                   |                  |                             |                      |                         |
|---------------------------------------|-------------------------------------|------------------|-----------------------------|----------------------|-------------------------|
| Período do<br>Edital                  | Inscrição                           |                  |                             |                      |                         |
| Campus do<br>Projeto                  | IFRR                                |                  | 1                           |                      | Supervisor do Projeto - |
| Dados do Projeto                      | <ul> <li>Dados do Edital</li> </ul> | Equipe 🥥         | Metas/Objetivos Específicos | Plano de Aplicação 🧔 | Plano de Desembolso     |
| Anexos 2                              | Cálculo da Pontuação 29             | Dados da Seleção |                             |                      |                         |
| ∨ Metas                               |                                     |                  |                             |                      | Adicionar Meta          |
| <ol> <li>Nenhu</li> </ol>             | ima meta cadastrada.                |                  |                             |                      |                         |

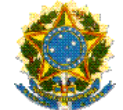

PASSO 9 – Cadastre cada objetivo do projeto e clique em Salvar.

| /PROCE |               | (                                                 | 3     |
|--------|---------------|---------------------------------------------------|-------|
|        | Adicionar Met | a                                                 |       |
|        | Ordem: *      | 1<br>Informe um número inteiro maior ou igual a 1 |       |
| iação  | Descrição: *  | Objetivo 1                                        | o Pro |
|        |               |                                                   | bols  |
|        |               |                                                   | A     |
|        |               | Nonhuma mata cadastrada                           |       |

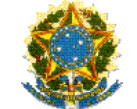

PASSO 10 – Para cada Meta/Objetivo Específico cadastrado, clique Adicionar Atividade.

| Dados do Projeto 🥥 Dados do Edit | tal <ul> <li>Equipe  </li> </ul> Metas/Objetivos Específicos | 1 Anexos 2 Cálculo da Pontuação 29                             |
|----------------------------------|--------------------------------------------------------------|----------------------------------------------------------------|
| Dados da Seleção                 |                                                              |                                                                |
| ∨ Meta 1                         |                                                              | Adicionar Meta<br>Adicionar Atividade Editar meta Remover meta |
| Descrição da Meta                |                                                              |                                                                |
| Objetivo 1                       |                                                              |                                                                |
| Atividades                       |                                                              |                                                                |
| Ocê precisa adicionar, no mín    | nimo, uma atividade para esta meta.                          |                                                                |

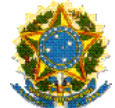

PASSO 11 – Utilizando o Cronograma do Projeto de Pesquisa, preencha os dados referentes a cada Atividade e clique em Salvar.

| Adicionar Ativi         | dade                                              |
|-------------------------|---------------------------------------------------|
| Ordem: *                | 1<br>Informe um número inteiro maior ou igual a 1 |
| Descrição: *            | teste                                             |
| Resultados Esperados: * | teste                                             |
| Responsável:*           |                                                   |

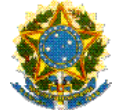

| Resultados Esperados: *   | teste                        |
|---------------------------|------------------------------|
| Responsável: *            | ·                            |
| Integrantes da Atividade: | ✓ Amarildo Ferreira Junior ✓ |
| Início da Execução: *     | 01/09/2021                   |
| Fi da Execução: *         | 01/08/2022                   |
| Salvar                    |                              |

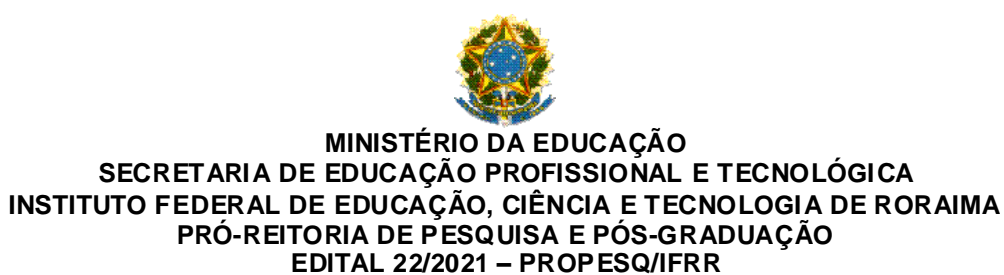

PASSO 12 – Depois de cadastrar ao menos 1 (uma) Atividade para cada Meta/Objetivo Específico, clique na aba Anexos.

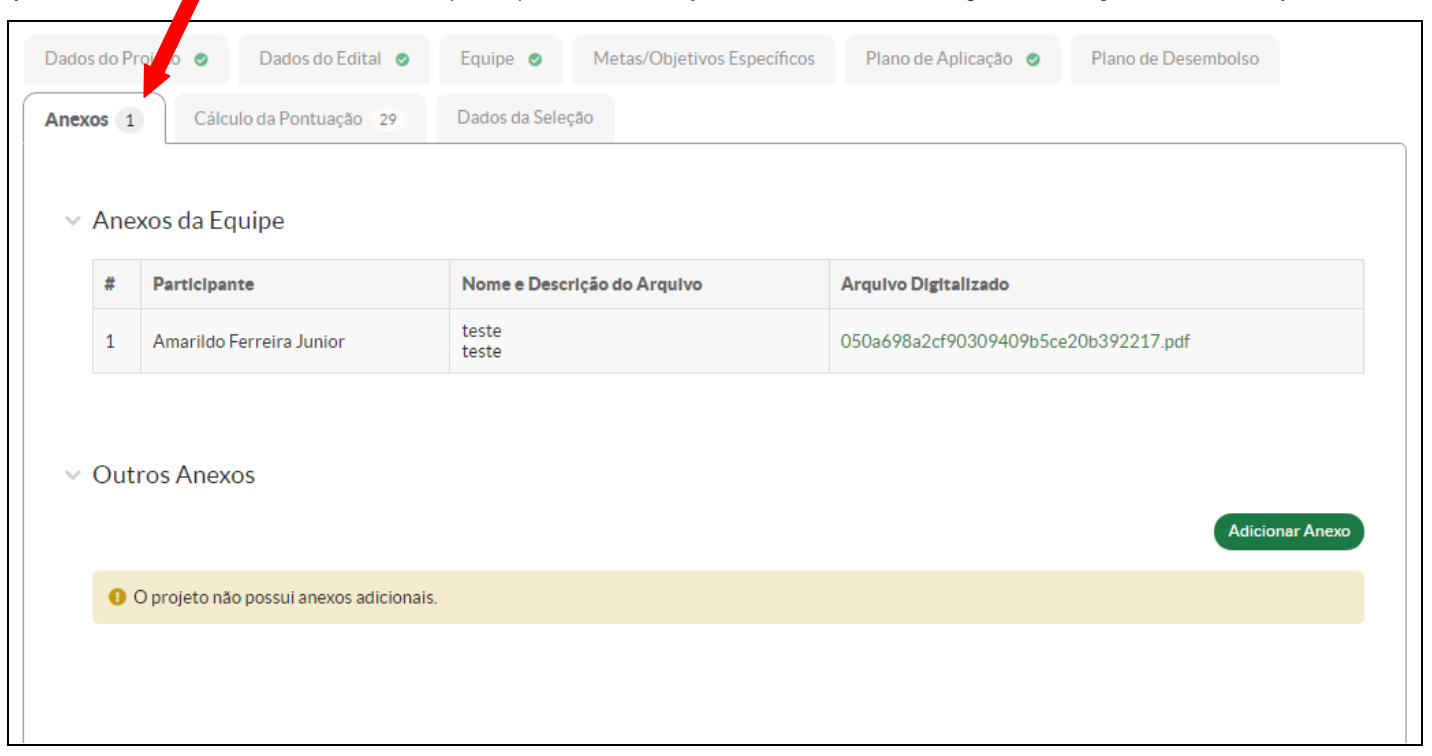

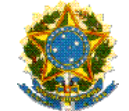

PASSO 13 – Em Outros Anexos, clique em Adicionar Anexo.

| Anexos 1       Cálculo da Pontuação 29       Dados da Seleção <ul> <li>Anexos da Equipe</li> <li> </li> <li></li></ul>                                                                           | Arquivo Digitalizado<br>050a698a2cf90309409b5ce20b392217.pdf |
|----------------------------------------------------------------------------------------------------|--------------------------------------------------------------|
| Image: Anexos da Equipe       Nome e Descrição do Arquivo       Arquivo Digitalizado         1       Amarildo Ferreira Junior       teste<br>teste       050a698a2cf90309409b5ce20b392217.pdf    | Arquivo Digitalizado<br>050a698a2cf90309409b5ce20b392217.pdf |
| #     Participante     Nome e Descrição do Arquivo     Arquivo Digitalizado       1     Amarildo Ferreira Junior     teste<br>teste     050a698a2cf90309409b5ce20b392217.pdf       Outros Anexos | Arquivo Digitalizado 050a698a2cf90309409b5ce20b392217.pdf    |
| 1       Amarildo Ferreira Junior       teste teste       050a698a2cf90309409b5ce20b392217.pdf         Outros Anexos                                                                              | 050a698a2cf90309409b5ce20b392217.pdf                         |
| Outros Anexos                                                                                                    |                                                              |
|                                                                                                    | Adicionar Anexo                                              |
| O projeto nao possuranexos adicionais.                                                                                                    |                                                              |

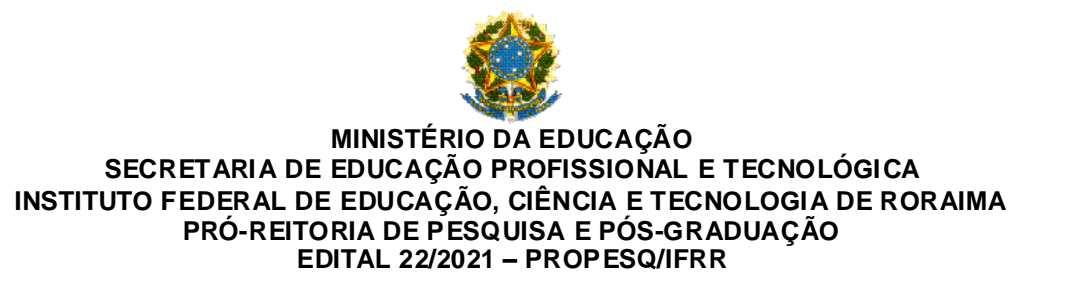

PASSO 14 – Preencha as informações, faça o upload do anexo (Documentos Exigidos para Inscrição – Item 9 do Edital) e clique

em Salvar.

| Início » Editais » Editais de Per<br>Adicionar Anex | squisa e de Inovação com Inscrições Abertas » Adicionar Projeto » Projeto de Pesquisa » Projeto de Pesquisa » Adicionar Anexo ao Projeto<br><b>XO AO Projeto</b> |   |
|-----------------------------------------------------|----------------------------------------------------------------------------------------------------|---|
| Descrição: *                                        | PIBIC - Título do projeto                                                                                                    |   |
| Membro da Equipe:                                   | Amarildo Ferreira Junior (1724921) (Servidor)                                                                                                    | ~ |
| Desembolso:                                         | Q Escolha uma opção                                                                                                    |   |
| Ano:                                                | Q 2021                                                                                                    | × |
| Mês:                                                | Junho                                                                                                    | ~ |
| Arquivo: *                                          | Escolher arquivo PIBIC - Título do projeto.pdf                                                                                                    |   |
| Salvar                                              |                                                                                                    |   |

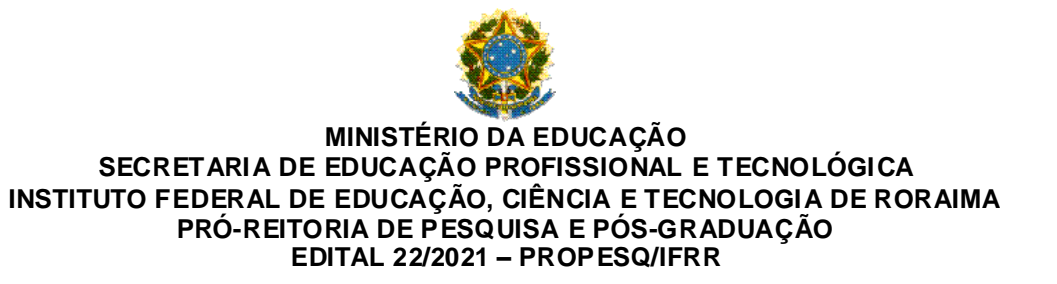

PASSO 15 – Repita o PASSO 14 até anexar todos os Documentos Exigidos para Inscrição na ordem em que aparecem no Item 9 do Edital.

PASSO 16 – Depois de anexar todos os Documentos Exigidos para Inscrição, clique em Enviar Projeto.

| Iníc<br>Ei | Início » Editais » Editais de Pesquisa e de Inovação com Inscrições Abertas » Adicionar Projeto » Projeto de Pesquisa » Projeto de Pesquisa<br>Em edição |                                                                                                    |                |                       |              |
|------------|----------------------------------------------------------------------------------------------------|----------------------------------------------------------------------------------------------------|----------------|-----------------------|--------------|
| Ρ          | rojeto de                                                                                                    | Pesquisa                                                                                                    | Enviar Projeto | Inativar Projeto      | Visualizar 🗸 |
| •          | Este projeto est<br>Lembre-se de qu                                                                                                    | á em modo de edição. Quando o preenchimento for concluído, clique no botão 'Enviar Projeto'.<br>Je o prazo final para submissão (envio) é 17/06/2021 21:10. |                |                       |              |
| >          | Dados Gerai                                                                                                    | S                                                                                                    |                |                       |              |
|            | Título do<br>Projeto                                                                                                    | teste                                                                                                    |                |                       |              |
|            | Período do<br>Edital                                                                                                    | Inscrição                                                                                                    |                |                       |              |
|            | Campus do<br>Projeto                                                                                                    | IFRR                                                                                                    |                | Supervisor do Projeto | ) -          |
|            |                                                                                                    |                                                                                                    |                |                       |              |

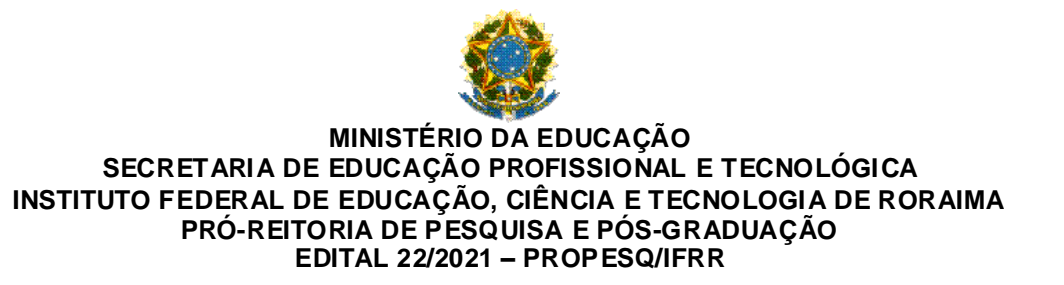

PASSO 17 – Projeto enviado com sucesso. Caso queira submeter outro projeto, retorne ao PASSO 1.

|                      | Projeto enviado com sucesso.                                                       |                               |  |  |  |
|----------------------|------------------------------------------------------------------------------------|-------------------------------|--|--|--|
| Início<br>Env<br>Pro | Meus Projetos » Projeto de Pesquisa ado bjeto de Pesquisa                          | Inativar Projeto Visualizar 🗸 |  |  |  |
| ~ C                  | ados Gerais                                                                        |                               |  |  |  |
|                      | Título do<br>Projeto                                                               |                               |  |  |  |
|                      | Período do<br>Edital Inscrição                                                     |                               |  |  |  |
|                      | Campus do<br>Projeto                                                               | Supervisor do Projeto -       |  |  |  |
|                      |                                                                                    |                               |  |  |  |
| Da                   | dos do Projeto 🥥 Dados do Edital 🥥 Equipe 🥑 Metas/Objetivos Específicos 1 Anexos 2 | Cálculo da Pontuação 29       |  |  |  |
| Da                   | los da Seleção                                                                     |                               |  |  |  |
|                      | Dados do Projeto                                                                   | Editar Remover Devolver       |  |  |  |